# **Chapter 8: Menu and Toolbar reference**

#### Menu reference

#### File menu

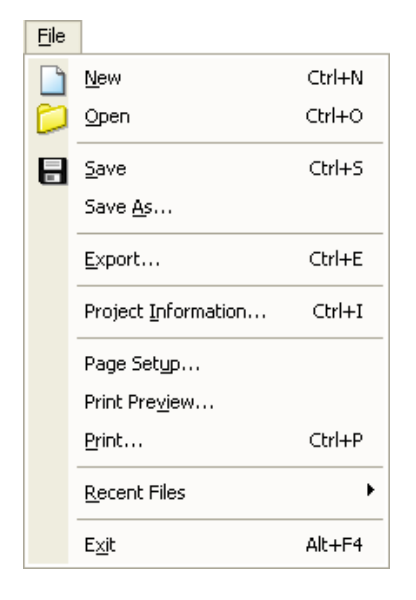

| New  | Create a new project file (.csp). If a project is currently open,<br>and unsaved you will be prompted to save it before creating a<br>new project.                                                                |
|------|----------------------------------------------------------------------------------------------------|
| Open | Open an existing project by locating it on the hard drive and<br>choosing the .csp file. If a project is currently open with<br>unsaved changes, you will be prompted to save it before<br>opening a new project. |
| Save | Save changes to the project. If you have not yet saved the project, you will be prompted to name and save the project.                                                                                            |

| Save As                | Create a copy of the project and save it with a different name.<br>The new saved project will remain open and the original project<br>will be closed.                               |                                                                   |                                             |  |
|------------------------|----------------------------------------------------------------------------------------------------|-------------------------------------------------------------------|---------------------------------------------|--|
| Export                 | Export the contents of your project to a comma delimited (.csv) file. This file contains the entire tree structure of your project, similar to the <b>Project Directory</b> window. |                                                                   |                                             |  |
| Project<br>Information | Open the <b>Project Information</b> window, where you can record contact information and comments related to the design.                                                            |                                                                   |                                             |  |
|                        | BusinessManager Engineer Customer Content1 Comment3 Comment5                                                                                                    | Email Email Email Email Email Comment2 Comment4 Comment6 Comment6 | Telephone<br>Telephone<br>Fax<br>Cell Phone |  |

| Page Setup    | Open the <b>Page Setup</b> window, where you can change the Paper Size, printer paper source, orientation, and margin sizes.     |
|---------------|----------------------------------------------------------------------------------------------------|
|               | Paper   Sige:   Letter, 8.5x11 in   Source:   Upper tray   Orientation   Margins (inches)   Left:   1   Bight:   1   Direntation |
| Print Preview | Open the <b>Print Preview</b> window to view what your design will look like when printed.                                       |
|               |                                                                                                    |

| Print        | Open the <b>Print</b> window to select a printer, specify which pages to print, and specify a number of copies to print.                                                                                                    |  |
|--------------|----------------------------------------------------------------------------------------------------|--|
|              | Printer       Properties         Status:       Ready         Type:       HP Deskjet 6500 Series         Where:       USB002         Comment:       Print to file         Print range       Copies         All       1         Pages from:       1         Selection       0K |  |
| Recent Files | Open one of up to four recently loaded project files.                                                                                                    |  |
| Exit         | Close ControlSpace Designer software.                                                                                                    |  |

#### Edit menu

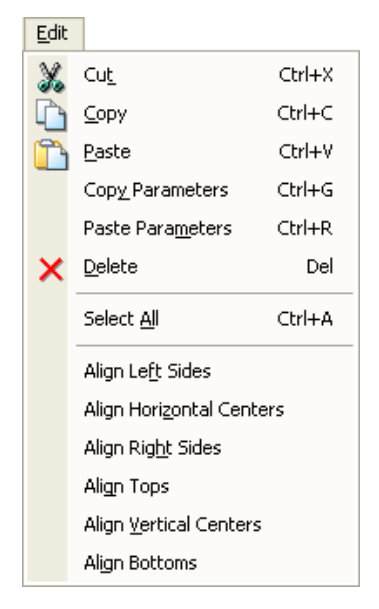

| Cut              | Delete the selected item and copy to the clipboard (standard Windows editing function).                                                                                              |
|------------------|----------------------------------------------------------------------------------------------------|
| Сору             | Copy the item to the clipboard (standard Windows editing function).                                                                                                    |
| Paste            | Paste the contents of the clipboard (standard Windows editing function).                                                                                                    |
| Copy Parameters  | Copy the parameters, or settings, for a signal processing block<br>in the <b>ESP-88</b> window. The parameters can be copied to<br>another signal processing block of the same type. |
| Paste Parameters | Paste the copied settings from one signal processing block to one or more other blocks of the same type.                                                                             |
| Delete           | Delete the selected item.                                                                                                    |
| Select All       | Select all items in the active window.                                                                                                    |

| Align Left Sides            | Align the left sides of all selected signal processing blocks in <b>Project View</b> or the <b>ESP-88</b> window.         |
|-----------------------------|----------------------------------------------------------------------------------------------------|
| Align Horizontal<br>Centers | Align the horizontal centers of all selected signal processing blocks in <b>Project View</b> or the <b>ESP-88</b> window. |
| Align Right Sides           | Align the right sides of all selected signal processing blocks in <b>Project View</b> or the <b>ESP-88</b> window.        |
| Align Tops                  | Align the tops of all selected signal processing blocks in <b>Project View</b> or the <b>ESP-88</b> window.               |
| Align Vertical<br>Centers   | Align the vertical centers of all selected signal processing blocks in <b>Project View</b> or the <b>ESP-88</b> window.   |
| Align Bottoms               | Align the bottoms of all selected signal processing blocks in <b>Project View</b> or the <b>ESP-88</b> window.            |

#### View menu

| <u>V</u> iew | ,                                   |        |
|--------------|-------------------------------------|--------|
| €            | Zoom <u>I</u> n                     | Ctrl+1 |
| Q            | Zoom <u>O</u> ut                    | Ctrl+2 |
|              | Zoom <u>N</u> ormal                 | Ctrl+3 |
|              | Zoom To <u>Fi</u> t                 | Ctrl+4 |
|              | Show <u>G</u> rid<br>Hidden Wires m | ode    |
|              |                                     |        |
|              | Over <u>vi</u> ew                   |        |

| Zoom In     | Magnify your view in <b>Project View</b> , or the <b>ESP-88</b> window.                  |
|-------------|------------------------------------------------------------------------------------------|
| Zoom Out    | Display a larger area of your view in <b>Project View</b> , or the <b>ESP-88</b> window. |
| Zoom Normal | Set the zoom level to 100%.                                                              |

| Zoom To Fit          | Set the zoom level so that all objects can be seen in <b>Project</b><br><b>View</b> , or the <b>ESP-88</b> window.                                                                                                    |  |
|----------------------|----------------------------------------------------------------------------------------------------|--|
| Show Grid            | Switch the background grid in <b>Project View</b> , or the <b>ESP-88</b> window between two different patterns, or no grid.                                                                                                    |  |
| Hidden Wires<br>mode | Toggle the wiring between show and hide.                                                                                                    |  |
| Overview             | Open the <b>Overview</b> window. The <b>Overview</b> window contains a high level view of your signal processing design in the <b>ESP-88</b> window. Use your mouse cursor to draw a box around an area of your design that you would like to zoom in on. |  |
|                      | Lise the mouse to drag the zoom window around your design                                                                                                    |  |
|                      | The overview window can be kept open while making changes to your designs.                                                                                                    |  |

| <u>T</u> ool | s                       |
|--------------|-------------------------|
|              | Set <u>T</u> emperature |
|              | Set <u>M</u> ain ESP    |
|              | DSP <u>R</u> esources   |
| à,€          | Go on-line              |
| C            | <u>S</u> can            |
| •            | System Mute             |

| Tools | menu |
|-------|------|
|-------|------|

| Set Temperature | Open the <b>Temperature</b> window to set the ambient temperature<br>for which you would like to calculate delay times, in degrees<br>Fahrenheit, or degrees Celsius. Alternately you can set the<br>speed of sound at your design location in ft/s or m/s.<br>ControlSpace Designer software uses this value to calculate |  |
|-----------------|----------------------------------------------------------------------------------------------------|--|
|                 | loudspeaker delay times.                                                                                                    |  |
|                 | Temperature _ X                                                                                                    |  |
|                 | C Speed                                                                                                    |  |

| Set Main ESP  | Open the Set Main ESP window. In a design with multiple ESP-88s, use this window to specify which ESP-88 is the Real Time Clock (RTC) for your system. Only one ESP-88 can act as the RTC unit. |  |  |
|---------------|----------------------------------------------------------------------------------------------------|--|--|
|               | Set MainESP                                                                                                    |  |  |
|               | Name IP Address                                                                                                    |  |  |
|               | SP-881 192.168.0.161                                                                                                    |  |  |
|               | ESP-88 2 192.168.0.160                                                                                                    |  |  |
|               |                                                                                                    |  |  |
|               |                                                                                                    |  |  |
|               |                                                                                                    |  |  |
|               |                                                                                                    |  |  |
|               |                                                                                                    |  |  |
|               |                                                                                                    |  |  |
|               |                                                                                                    |  |  |
|               |                                                                                                    |  |  |
|               |                                                                                                    |  |  |
|               |                                                                                                    |  |  |
|               |                                                                                                    |  |  |
|               |                                                                                                    |  |  |
|               |                                                                                                    |  |  |
| DSP Resources | Open the DSP Resources window to view the percent capacity used for signal processing (DSP) and delay in the selected ESP-88.                                                                   |  |  |
|               | ESP-88 1] DSP Resources                                                                                                    |  |  |
|               | DSP usage : 26%<br>(DSPType : DSPx1)<br>Delay usage : 3%                                                                                                    |  |  |
|               |                                                                                                    |  |  |

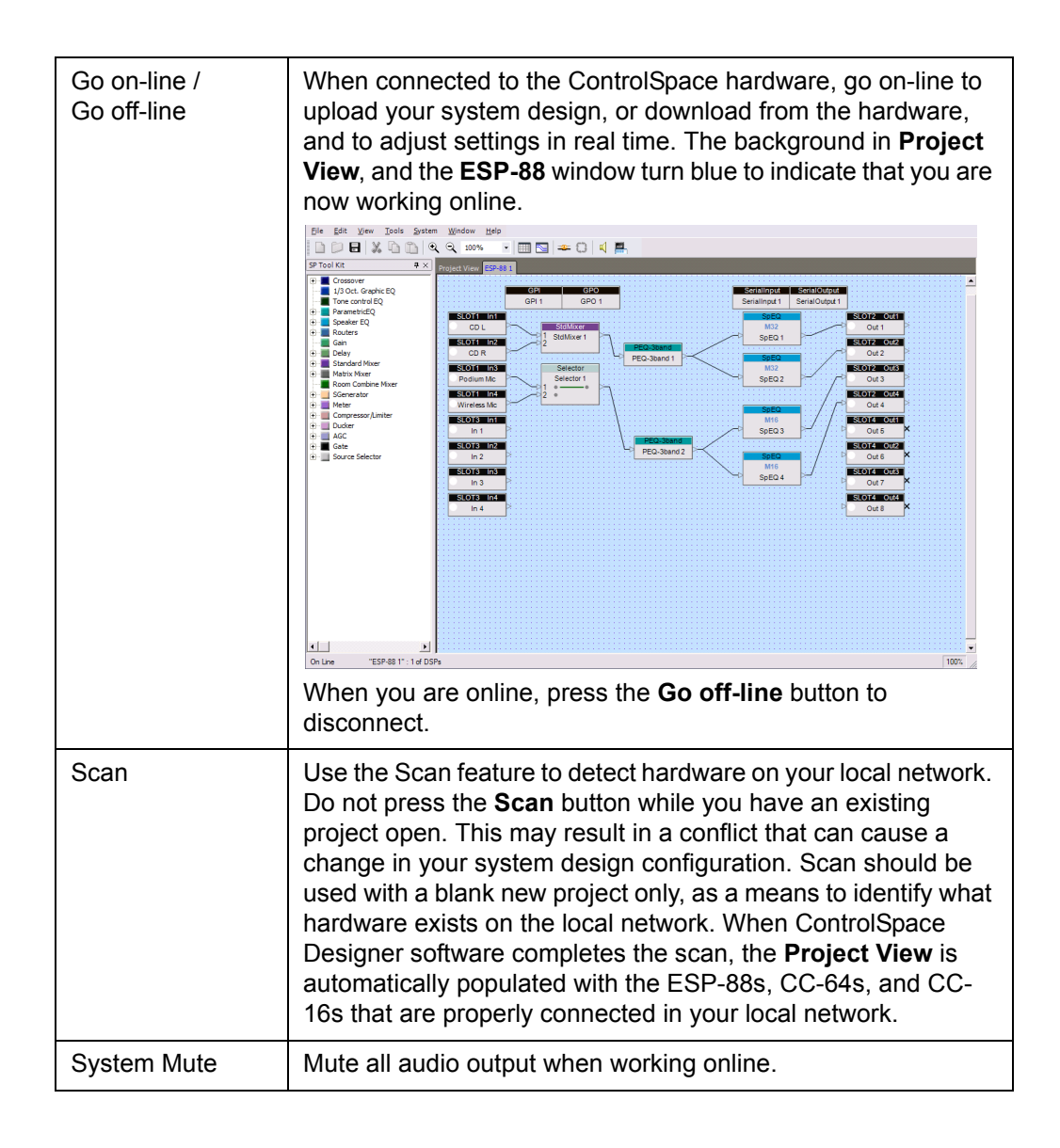

### System menu

| <u>S</u> ystem |             |                       |
|----------------|-------------|-----------------------|
|                | Upo         | late <u>Fi</u> rmware |
|                | <u>N</u> et | work Setup            |

| Update Firmware | Op<br>Cc<br>cu<br>64 | pen the <b>Updat</b><br>ontrolSpace ha<br>rrently loaded<br>(s), ESP-88(s | <b>e Firi</b><br>ardwa<br>firmv<br>) and | mware wind<br>re, you can<br>vare and up<br>CC-16(s) o | dow. While<br>view the v<br>date the fir<br>on your loca | connected t<br>ersion of the<br>mware for th<br>al network. | o the<br>ne CC- |
|-----------------|----------------------|---------------------------------------------------------------------------|------------------------------------------|--------------------------------------------------------|----------------------------------------------------------|-------------------------------------------------------------|-----------------|
|                 | Γ                    | Device List                                                               |                                          |                                                        |                                                          | Scan                                                        |                 |
|                 |                      | IP-Address                                                                | Туре                                     | Loaded version                                         | Latest version                                           | Status                                                      |                 |
|                 |                      | ₽ 🗹 192.168.0.161                                                         | ESP                                      | v0.904                                                 | v0.906                                                   |                                                             |                 |
|                 |                      | □ ID=1                                                                    | CC-16                                    | v1.5                                                   | N/A                                                      | up-to-date                                                  |                 |
|                 |                      | 192.168.0.176                                                             | CC-64                                    | v0.903                                                 | v0.903                                                   | up-to-date                                                  |                 |
|                 |                      |                                                                           |                                          |                                                        |                                                          |                                                             |                 |
|                 |                      |                                                                           |                                          |                                                        |                                                          |                                                             |                 |
|                 |                      |                                                                           |                                          |                                                        |                                                          |                                                             |                 |
|                 |                      |                                                                           |                                          |                                                        |                                                          |                                                             |                 |
|                 |                      |                                                                           |                                          |                                                        |                                                          |                                                             |                 |
|                 |                      |                                                                           |                                          |                                                        |                                                          |                                                             |                 |
|                 |                      |                                                                           |                                          |                                                        |                                                          |                                                             |                 |
|                 |                      | ,                                                                         |                                          |                                                        | 1                                                        |                                                             |                 |
|                 |                      |                                                                           |                                          | Update                                                 | J                                                        |                                                             |                 |
|                 |                      |                                                                           |                                          |                                                        |                                                          |                                                             |                 |
|                 |                      |                                                                           |                                          |                                                        |                                                          |                                                             |                 |

| Network Setup | Open the <b>Network Setup</b> window to view and change the IP address of a component on your system. |
|---------------|----------------------------------------------------------------------------------------------------|
|               | Scan                                                                                                  |
|               | Type         IP addr         MAC addr           FGD         100 100 0 101         00 00 00 00 01      |
|               | CC-64 192.168.0.176 00-0C-8A-01-00-03                                                                 |
|               |                                                                                                    |
|               | Change to                                                                                             |
|               |                                                                                                    |
|               |                                                                                                    |
|               |                                                                                                    |
|               |                                                                                                    |

#### Window menu

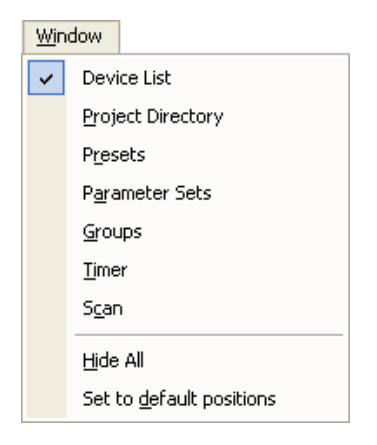

| Device List/SP<br>Tool Kit | When working in <b>Project View</b> , toggle the <b>Device List</b> window between show and hide. When working in the <b>ESP-88</b> window, toggle the <b>SP Tool Kit</b> window between show and hide. |
|----------------------------|----------------------------------------------------------------------------------------------------|
| Project Directory          | Toggle the <b>Project Directory</b> window between show and hide.                                                                                                    |

| Presets                  | Toggle the <b>Presets</b> window between show and hide.                              |
|--------------------------|--------------------------------------------------------------------------------------|
| Parameter Sets           | Toggle the <b>Parameter Sets</b> window between show and hide.                       |
| Groups                   | Toggle the <b>Groups</b> window between show and hide.                               |
| Timer                    | Toggle the <b>Timer</b> window between show and hide.                                |
| Scan                     | Toggle the <b>Scan</b> window between show and hide.                                 |
| Hide All                 | Close all windows except <b>Project View</b> and the <b>ESP-88</b> window.           |
| Set to default positions | Return all open windows to their default location in ControlSpace Designer software. |

## Help menu

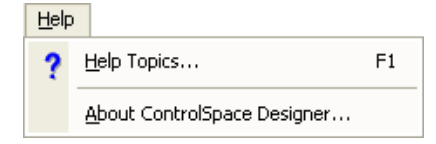

| Help Topics                       | Open the HTML Help file.                              |
|-----------------------------------|-------------------------------------------------------|
| About<br>ControlSpace<br>Designer | Open the About ControlSpace Designer software window. |

## Toolbar reference

#### Main toolbar

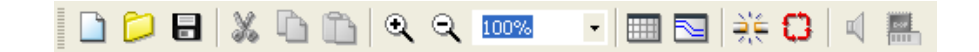

| New Project<br>(Ctrl+N)  | Create a new project file (.csp). If a project is currently open, you will be prompted to save it before creating a new project.                                                                                  |
|--------------------------|----------------------------------------------------------------------------------------------------|
| Open Project<br>(Ctrl+O) | Open an existing project by locating it on the hard drive and<br>choosing the .csp file. If a project is currently open with<br>unsaved changes, you will be prompted to save it before<br>opening a new project. |
| Save File<br>(Ctrl+S)    | Save changes to the project. If you have not yet saved the project, you will be prompted to name and save the project.                                                                                            |
| Cut<br>(Ctrl+X)          | Delete the selected item and copy to the clipboard (standard Windows editing function).                                                                                                    |

| Copy<br>(Ctrl+C)     | Copy the item to the clipboard (standard Windows editing function).                                                         |
|----------------------|----------------------------------------------------------------------------------------------------|
|                      |                                                                                                    |
| Paste<br>(Ctrl+V)    | Paste the contents of the clipboard (standard Windows editing function).                                                    |
| 1                    |                                                                                                    |
| Zoom In<br>(Ctrl+1)  | Magnify your view in <b>Project View</b> , or the <b>ESP-88</b> window.                                                     |
| €.                   |                                                                                                    |
| Zoom Out<br>(Ctrl+2) | Display a larger area of your view in <b>Project View</b> , or the <b>ESP-88</b> window.                                    |
| Q                    |                                                                                                    |
| 100% -               | Select a Zoom percentage from the dropdown menu, or type in a zoom percentage.                                              |
| Show Grid            | Switch the background grid in <b>Project View</b> , or the <b>ESP-88</b> window between two different patterns, or no grid. |
|                      |                                                                                                    |
| Hidden Wires<br>Mode | Toggle the wiring between show and hide.                                                                                    |
|                      |                                                                                                    |

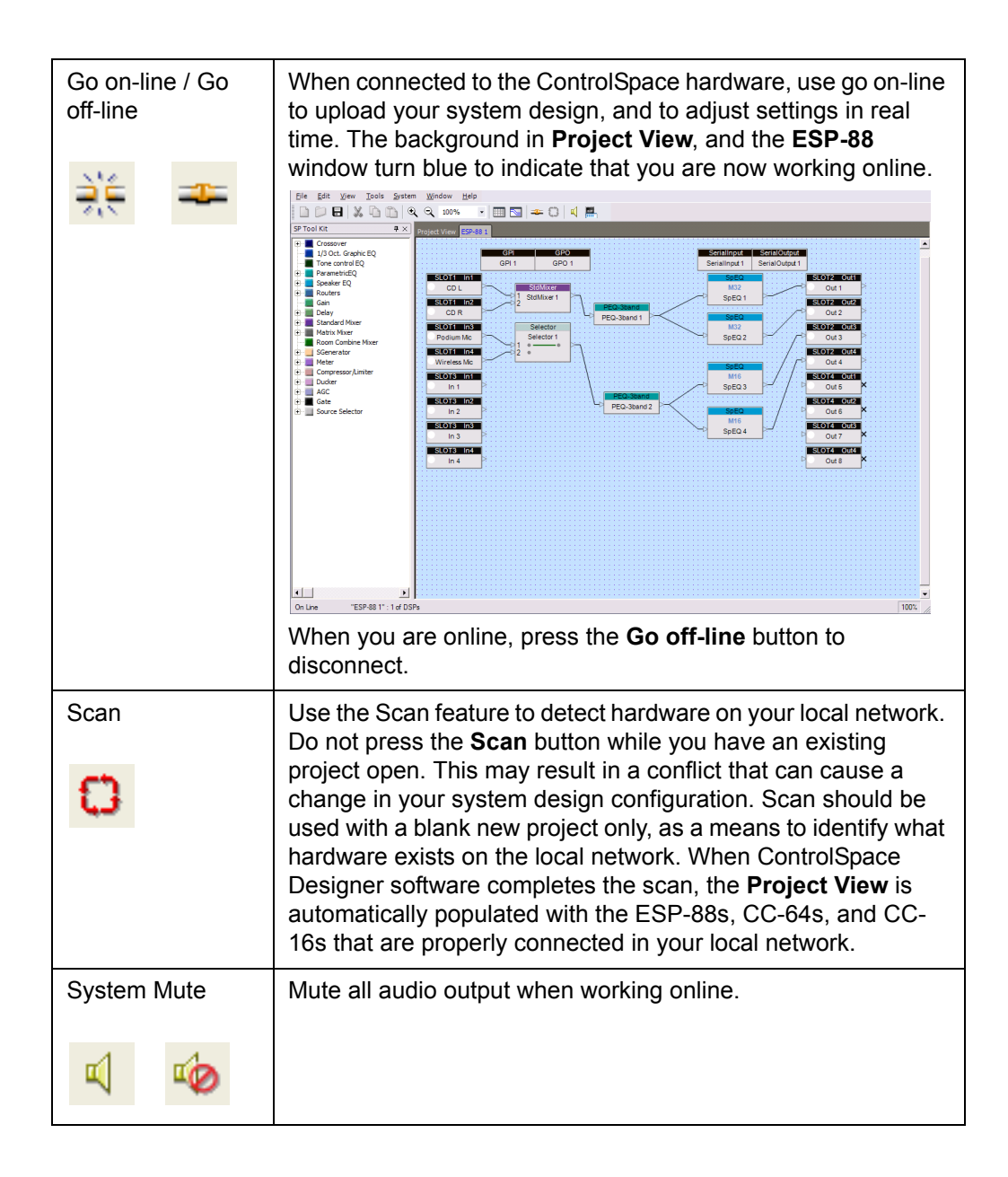

| DSP Resources | Open the DSP Resources window to view the percent capacity used for signal processing (DSP) and delay in the selected ESP-88. |
|---------------|----------------------------------------------------------------------------------------------------|
|               | DSP usage : 26%     Image: 26%       (DSPType : DSPx1)     Image: 3%                                                          |